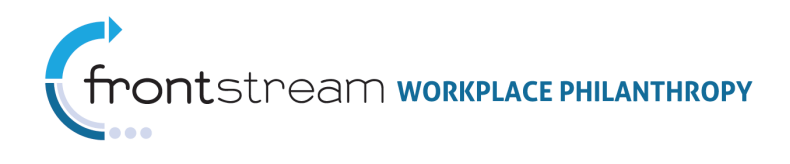

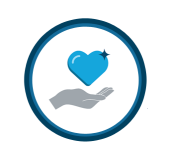

# UNDERSTANDING COORDINATOR HIERARCHY IN CAMPAIGN MANAGEMENT

This document provides information on the structure of the Coordinator Hierarchy in Campaign Management, including suggestions on efficient methods and naming schemes to consider during Dashboard setup.

## Definitions

• **Coordinator Level** – Determines what groups of donor records a coordinator will have access to through the campaign Dashboard.

|    | Name                                 | Code             | Depth |     |             |
|----|--------------------------------------|------------------|-------|-----|-------------|
|    | USA                                  | USA              | 1     | # 📎 | different   |
|    | East                                 | East             | 2     |     | Coordinator |
|    | DC                                   | DC               | 3     | H 📎 | Level       |
|    | NY                                   | NY               | з     | 🖥 🦄 |             |
|    | PA                                   | PA               | 3     | F 📎 |             |
|    | Midwest                              | Midwest          | 2     | 🗄 🦄 |             |
|    | IL                                   | IL               | з     | H 📎 |             |
|    | он                                   | он               | з     | 🗄 🦄 |             |
|    | WI                                   | WI               | з     | H 📎 |             |
|    | South                                | South            | 2     | 🗄 🦄 |             |
| 10 | Size First   Previous Page 1 of 2 Ne | ext   Last Filte | er    |     |             |

• **Coordinator Role** – Determines what information a coordinator will have access to within his/her Coordinator Level (group). Assigning a Coordinator Role to a coordinator's donor record activates the Dashboard on the donor site for a specific donor. From the Dashboard, campaign coordinators can manage donors they are responsible for, send email, and generate reports or exports. The information that populates in the reports, as well as the visible filtering options, is controlled by the campaign administrator in OPPS.

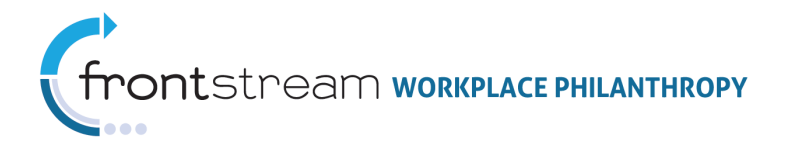

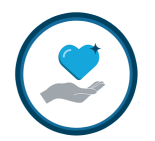

| Coordi | inator Roles                          |                          | Each row is a different<br>Coordinator Role<br>containing different user<br>Dashboard permissions. |
|--------|---------------------------------------|--------------------------|----------------------------------------------------------------------------------------------------|
|        | Name                                  | Code                     | Coordinator Roles                                                                                  |
|        | All - No Exporting                    | NoExporting              | correspond to                                                                                      |
|        | All - No Exporting/No Manage Payments | NoExporting/Payments 🌱 狑 | <b>Coordinator Levels and</b>                                                                      |
|        | Full Access                           | FullAccess 🦉 嶺           | are assigned to donors                                                                             |
|        | 20 Size                               |                          | in a campaign.                                                                                     |

- **Reporting Coordinator Level** The highest coordinator level code that a campaign coordinator is responsible for. The campaign coordinator will be able to view summary level campaign details as well as donors associated to this coordinator level and its children. A coordinator may be assigned multiple reporting levels.
- Summary Coordinator Level Allows coordinators to view summary level campaign numbers for selected coordinator levels without the ability to report on them or email them. A coordinator may be assigned multiple summary levels. Note: The summary coordinator levels cannot be the same as the reporting coordinator levels. If added via OPPS Admin or donor import, the coordinator cannot modify the Summary Coordinator Levels they see.
- **Parent Level** The original source of the information. Where other levels stem from. A Parent level has a higher rank or has more authority than a Child level.

|    |                                     |                  |       |     | Here, the USA<br>Coordinator Level is |
|----|-------------------------------------|------------------|-------|-----|---------------------------------------|
|    | Name                                | Code             | Depth |     | a Parent level to the                 |
|    | USA                                 | USA              | 1     | 8   | East Coordinator                      |
|    | East                                | East             | 2     | 8   | Coordinator Level is                  |
|    | DC                                  | DC               | 3     | 8   | a Parent level to the                 |
|    | NY                                  | NY               | 3     | 8   | two levels                            |
|    | PA                                  | PA               | з     | # 👌 | immediately under it                  |
|    | Midwest                             | Midwest          | 2     | # 🐂 | the DC, NY, and PA                    |
|    | IL                                  | IL               | 3     | £ 👌 | Coordinator Levels.                   |
|    | он                                  | он               | 3     | £ 🍖 |                                       |
|    | WI                                  | WI               | 3     | H 👌 |                                       |
|    | South                               | South            | 2     | # 📎 |                                       |
| 10 | Size First   Previous Page 1 of 2 M | lext   Last Filt | er    |     |                                       |

• Child Level – The sub-level of a Parent level. The Child level pulls information from its Parent level.

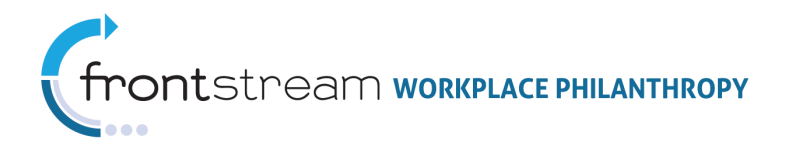

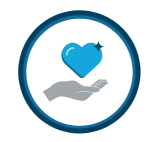

|    |      |                                 |                  |       |     | Note that the East<br>Coordinator Level |
|----|------|---------------------------------|------------------|-------|-----|-----------------------------------------|
|    | Name |                                 | Code             | Depth |     | Is potri a Parent                       |
|    | USA  | х.                              | USA              |       | H 9 | level: it is a Parent                   |
|    | E    | ast 😽 🗲                         | East             | 2     | 📲 🦄 | level to its Child                      |
|    |      | DC                              | DC               | 3     | 🖥 🦄 | levels, the DC, NY,                     |
|    |      | NY                              | NY               | 3     | # 🐚 | and PA Coordinator                      |
|    |      | PA                              | PA               | 3     | # 🐂 | Levels, but is a                        |
|    | N    | lidwest                         | Midwest          | 2     | H 📎 | Parent level the                        |
|    |      | IL                              | IL               | 3     | H 📎 | USA Coordinator                         |
|    |      | он                              | он               | з     | H 📎 | Level.                                  |
|    |      | WI                              | WI               | 3     | F 📎 |                                         |
|    | s    | outh                            | South            | 2     | H 🐂 |                                         |
| 10 | Size | First   Previous Page 1 of 2 Ne | ext   Last Filte | er    |     |                                         |

• **Dashboard** – A link that appears on the donor site for any employee associated with a Coordinator Role. This link will give the employee access to the reporting associated with his/her position in the Coordinator Level hierarchy. This link works directly off the Coordinator Level hierarchy.

| LIVE UNITE                                                                                                    | D United Way                                                                                                    |                                   |            |
|----------------------------------------------------------------------------------------------------|----------------------------------------------------------------------------------------------------|-----------------------------------|------------|
| GIVE.                                                                                                    |                                                                                                    | ADVOCATE.                         | VOLUNTEER. |
| <ul> <li>Pledge Now</li> <li>Home</li> <li>Leadership Levels</li> <li>Corporate Match</li> <li>Dashboard</li> </ul> | Everyone<br>stable jot<br>changing<br>when a changing<br>when a changing<br>w | ,<br>) a<br>bout<br>II win<br>are |            |

## Coordinator Levels

Coordinator Levels are a hierarchical representation of reporting levels, similar to a family tree or an organization chart of a corporation. Coordinator Levels are used to group and arrange the structure around permission settings and access of a Campaign Coordinator's Dashboard account. If desired, a multi-layer Coordinator Level hierarchy can be established, providing coordinators the ability to view a subset of donors, as well as all of the donors they are responsible for.

To access and edit existing Coordinator Levels or to manually add new levels, sign in to OPPS and expand the Company level > Coordinator Levels.

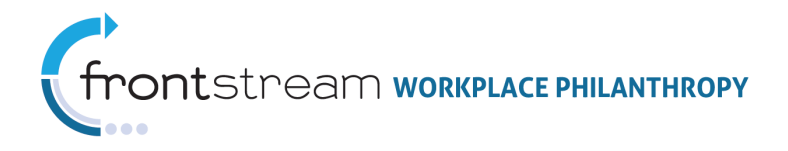

| :                       | <b>4</b> | dd a new coordinator level 🛛 🔀 Delete selected lev | els             |       |     |
|-------------------------|----------|----------------------------------------------------|-----------------|-------|-----|
| Lingua Franca           |          |                                                    |                 |       |     |
| Contacts                |          | Name                                               | Code            | Depth |     |
| Company Levels          |          | USA                                                | USA             | 1     | 🖥 🦄 |
| Coordinator Levels      |          | East                                               | East            | 2     | 🖥 🦄 |
| Functional Levels       |          | DC                                                 | DC              | 3     | 🗄 🦉 |
| Pay Periods             |          | NY                                                 | NY              | 3     | 8 📎 |
| Encryption              |          | PA                                                 | PA              | 3     | F 📎 |
| ⊕-Option Sets           |          | Midwest                                            | Midwest         | 2     | 8 📎 |
| Users                   |          | IL                                                 | IL              | 3     | F 📎 |
| Donors                  |          | он                                                 | он              | 3     | 8 📎 |
| Tools                   |          | WI                                                 | WI              | 3     | 8 👸 |
| Matching Grants         |          | South                                              | South           | 2     | R 📎 |
| Importing     Benotting | 10       | Size First   Previous Page 1 of 2 N                | ext   Last Filt | er    |     |

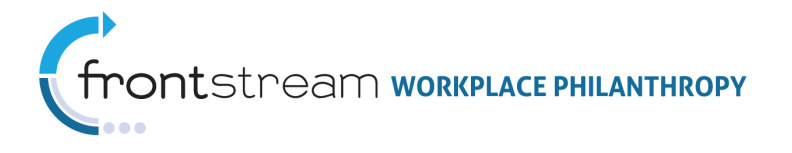

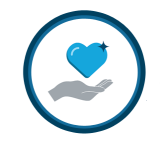

#### Coordinator Level Ranking System

Coordinator Levels take the form a tree and are set up as groups that correspond to a company's coordinator requirements. Coordinator Levels are often organized by the company's locations, but they can be configured any way that works best for the company. While setting up Coordinator Levels, it is important to keep in mind that each Coordinator Level should be configured with the intention of assigning a Coordinator Role to it. The Coordinator Role will be aligned to specific donors responsible for various Dashboard features. Typically campaign coordinators with the most permissions and responsibility, will be aligned to Coordinator Levels that display higher up on the tree.

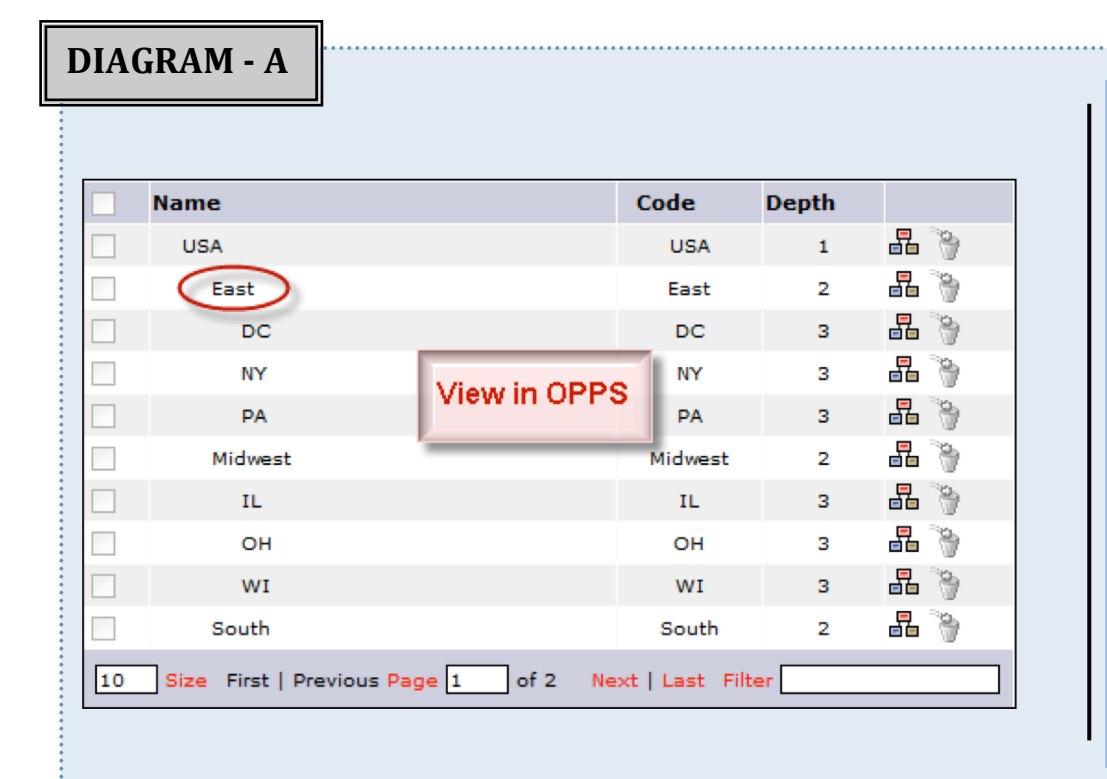

Coordinator/Donor Sally is aligned to the "East" Coordinator Level and is assigned a Coordinator Role. Donor Amy is aligned to the "DC" Coordinator Level, but is not assigned a Coordinator Role. Because Sally is aligned with the "East" Coordinator Level and is assigned a Coordinator Role, she will see the Dashboard on her donor site. When she opens the Dashboard, she will only see donors aligned under the "East" Coordinator Level (the "DC" level, "NY" level, and the "PA" level); Sally will see donors such as Amy.

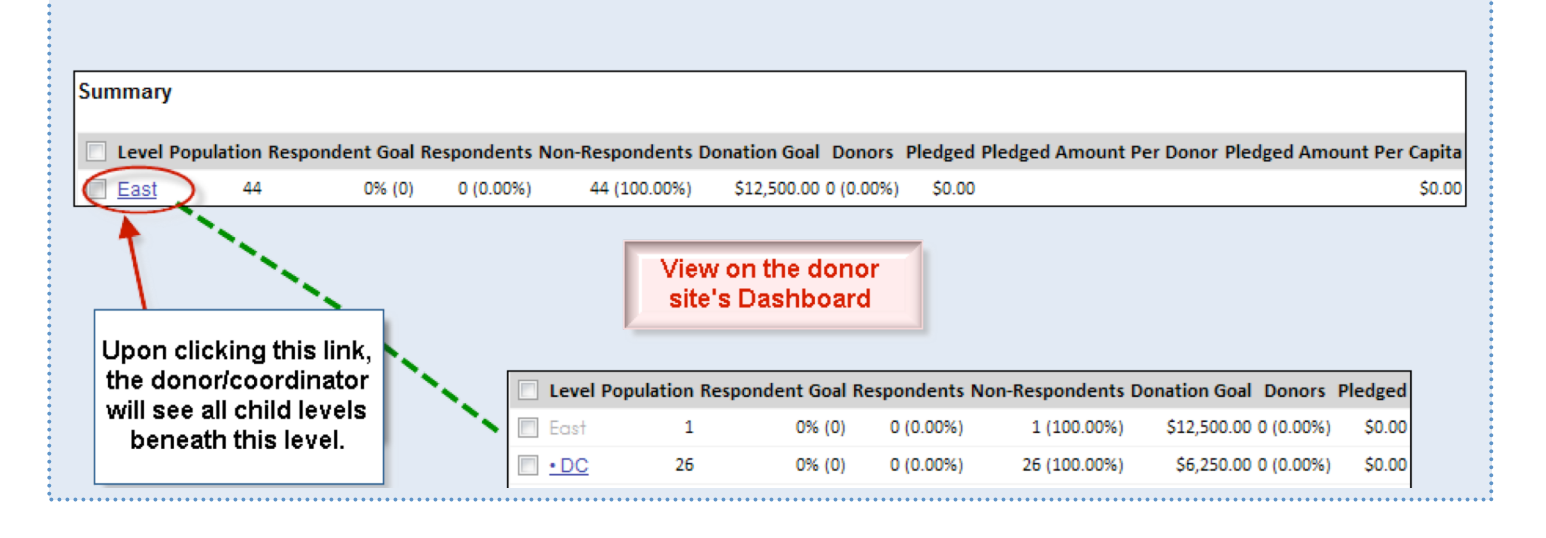

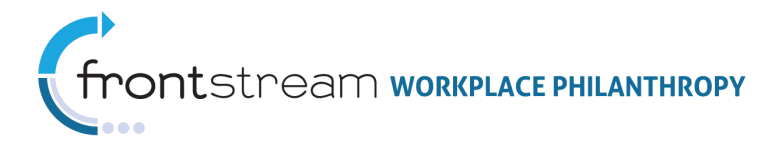

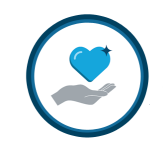

## DIAGRAM - B

| Name    |                 | Code    | Depth |      |
|---------|-----------------|---------|-------|------|
| USA     |                 | USA     | 1     | 🖥 🃎  |
| East    |                 | East    | 2     | 26 📎 |
| DC      |                 | DC      | з     | F 📎  |
| NY      |                 | NY      | з     | 🖥 🍖  |
| PA      |                 | PA      | з     | 🖥 🃎  |
| Midwest | Coordinator     | Midwest | 2     | ᡖ 🍖  |
| IL      | Level structure | IL      | з     | 🖥 🍓  |
| он      | in UPPS         | он      | з     | ᡖ 📎  |
| IW      |                 | WI      | з     | 22 📎 |
| South   |                 | South   | 2     | ᡖ 🍖  |
| GA      |                 | GA      | 3     | 🖥 🦄  |
| тх      |                 | тх      | з     | ᡖ 📎  |
| VA      |                 | VA      | 3     | F 📎  |
| West    |                 | West    | 2     | 🖥 🍖  |
| со      |                 | со      | з     | 88 📎 |
| OR      |                 | OR      | 3     | F 👘  |

Use the two samples provided to compare the import file and the Coordinator Level Structure in OPPS. Notice how the levels assigned a Parent level become the Parent level's sub-level.

|    | А                        | В                               | С                |          |                |
|----|--------------------------|---------------------------------|------------------|----------|----------------|
| 1  | 1-Coordinator Level Code | 2-Parent Coordinator Level Code | 3-Coordinator Le | vel Name | 4- Coordinator |
| 2  | USA                      |                                 | USA              |          |                |
| 3  | East                     | USA                             | East             |          |                |
| 4  | DC                       | East                            | DC               |          |                |
| 5  | NY                       | East                            | NY               |          |                |
| 6  | PA                       | East                            | PA               |          |                |
| 7  | Midwest                  | USA                             | Midwest          | -        |                |
| 8  | IL                       | Midwest                         | IL               | Coordin  | ator           |
| 9  | WI                       | Midwest                         | WI               | Levelimn | ort file       |
| 10 | ОН                       | Midwest                         | OH               | Levernip | ortine         |
| 11 | South                    | USA                             | South            |          |                |
| 12 | GA                       | South                           | GA               |          |                |
| 13 | ТХ                       | South                           | ТХ               |          |                |
| 14 | VA                       | South                           | VA               |          |                |
| 15 | West                     | USA                             | West             |          |                |

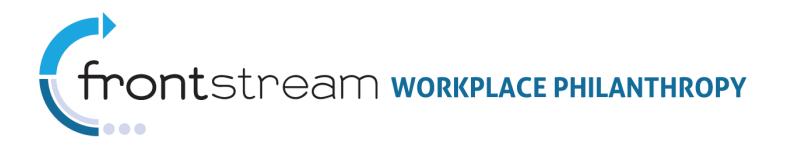

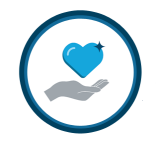

Coordinator Roles are configured within the Coordinator Option Set. A single Coordinator Option Set may contain multiple Coordinator Roles.

To access the Coordinator Roles, sign in to OPPS and expand the Company level > Option Sets > Coordinator.

| 🚊 Lingua Franca    |                            |                                      |
|--------------------|----------------------------|--------------------------------------|
| Contacts           |                            |                                      |
| Company Levels     |                            |                                      |
| Coordinator Levels | Coordinator Roles          |                                      |
| Functional Levels  |                            |                                      |
| Pay Periods        | Add a new role             |                                      |
| Encryption         | —                          |                                      |
|                    | Name                       | Cada                                 |
| Users              | Name                       | code 🚽 En                            |
| Donors             | All - No Exporting         | NoExporting 🏻 🍟                      |
| Tools              | All - No Exporting/No Mana | ge Payments NoExporting/Payments 🍟 🦖 |
|                    | Full Access                | FullAccess 🛛 督 嶺                     |
| ∎…Importing        | 20 Size                    |                                      |
|                    |                            |                                      |

| Name                    |                 | Code                 |   |    |
|-------------------------|-----------------|----------------------|---|----|
| All - No Exporting      |                 | NoExporting          | 4 | ٦¢ |
| All - No Exporting/No I | Manage Payments | NoExporting/Payments | 4 | ¥, |
| Full Access             |                 | FullAccess           | 4 | N. |
| 20 Size                 |                 |                      |   |    |

This example demonstrates how it would appear in OPPS if a company organized their Coordinator Roles around level of permissions. This company either gives coordinators full access to the dashboard ("Full Access"), all but exporting privileges ("All – No Exporting"), or all privileges but exporting and payment permissions ("All – No Exporting/No Manage Payments"). In this example, the company may have assigned the "Full Access" role to coordinators who need to be able to access all donors, all exports, and any other reports under their Coordinator Level.

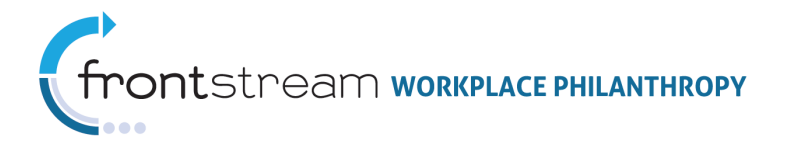

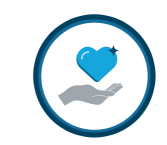

## Assigning a Coordinator Settings to Donors

Donors that are also Coordinators for a campaign are assigned a **Coordinator Level**, **Coordinator Role**, **Reporting Coordinator Level**, and optionally a **Summary Coordinator Level**. These settings configured together define the donor's Dashboard user experience and available data. After Coordinator Levels and Coordinator Roles are set up at the Company level, they must be assigned to a donor either manually or via a Donor Import file.

### Manually Assigning the Coordinator Settings

If donors have already been added to the system and you only need to assign the Coordinator Level, Coordinator Role, Reporting Coordinator Level, and/or Summary Coordinator Level to a few donors, open the donor settings and mark the options as shown in the diagram below. Please note that the Summary Coordinator Level is optional.

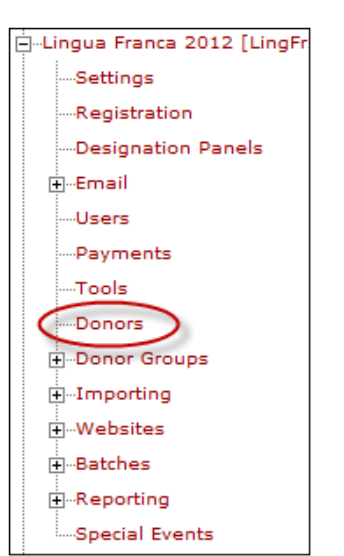

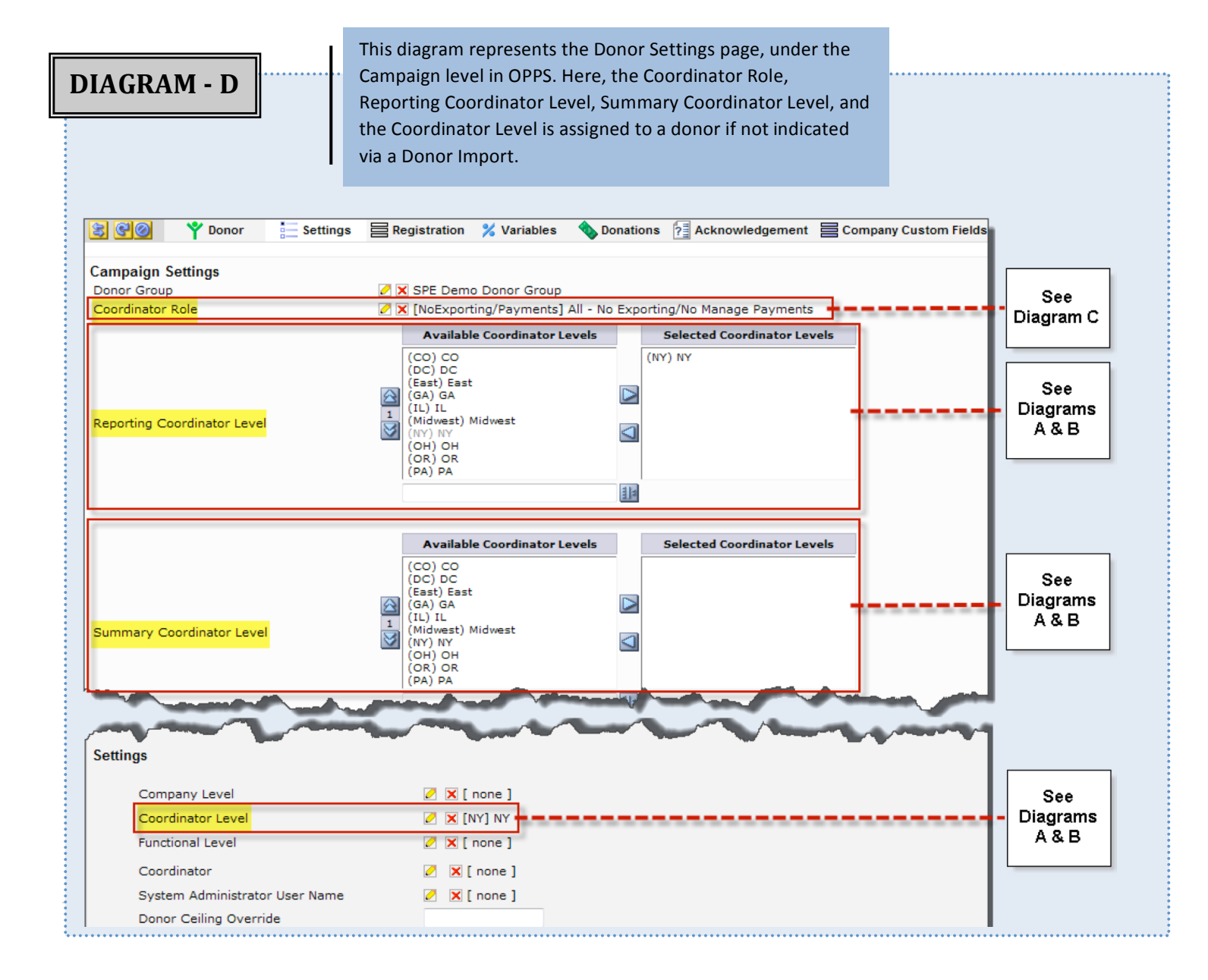

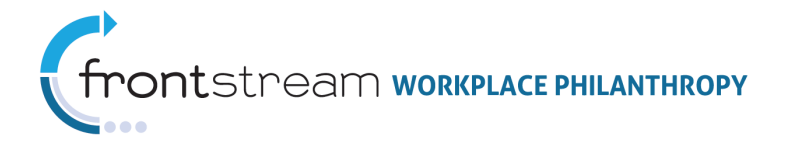

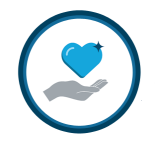

### Donor Import

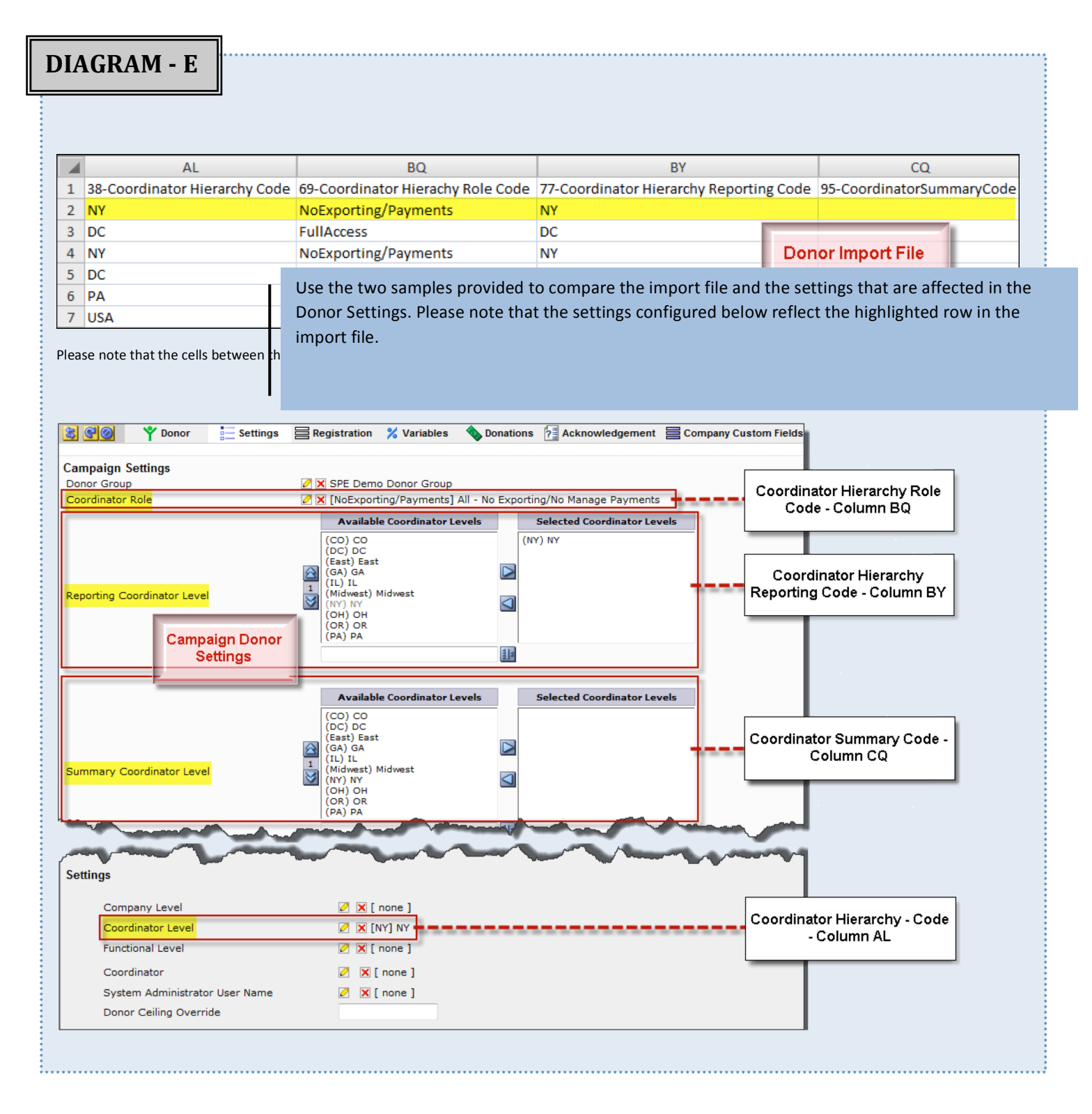